## HP LaserJet Enterprise MFP M631, M632, M633 - Replace the staple cartridge

1. Open the stapler door. Figure : Open the stapler door

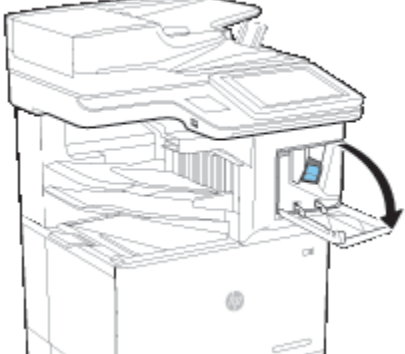

Pull the colored handle on the staple cartridge, and then pull the staple cartridge straight out.
Figure : Remove the staple cartridge

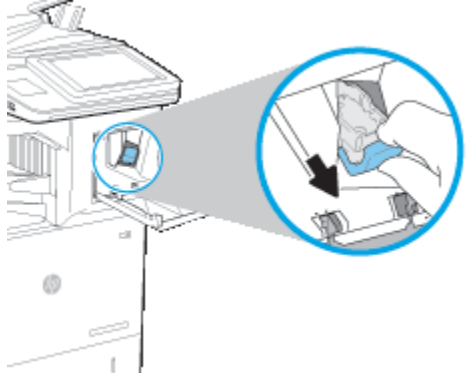

3. Insert the new staple cartridge into the stapler and push on the colored handle until it snaps into place. **Figure** : Insert the staple cartridge

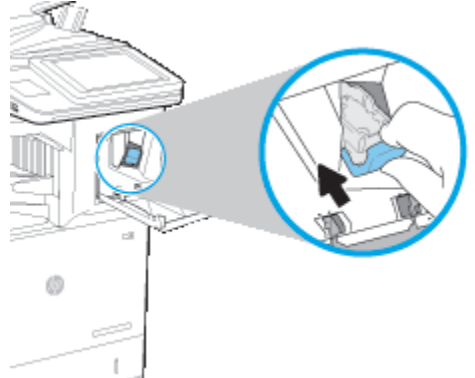

Close the stapler door.
Figure : Close the stapler door

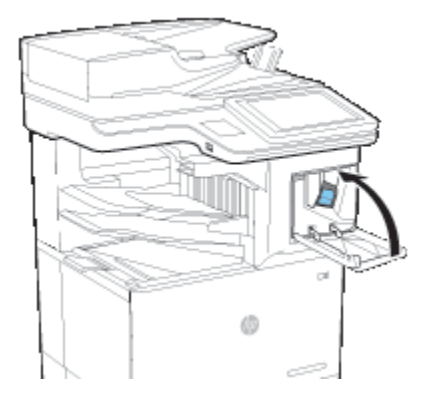